## Finding Wonders Readers for AR

| Leon County Schools - My Apps X +                         |                            |                                |                      |                                 |                                                                                                    |                               |                         |
|-----------------------------------------------------------|----------------------------|--------------------------------|----------------------|---------------------------------|----------------------------------------------------------------------------------------------------|-------------------------------|-------------------------|
| ← → C 🔒 launchpad.classlink.com/home?setLng=en#myapps 🗠 🛧 |                            |                                |                      |                                 |                                                                                                    |                               | 🙆 🛛 🕜 🗄                 |
| 📟 Leon County                                             | y Schools 🕂                |                                |                      |                                 | Search                                                                                                    | 8 4 ? /                       |                         |
|                                                           |                            |                                | <b>V</b>             | ESCHOLASTIC                     | i-Ready                                                                                                    |                               |                         |
| FL Electronic<br>Library                                  | FlipGrid                   | Freckle.com<br>(KLES - Stude   | Generation<br>Genius | Grolier Online                  | iReady<br>Student/Teacher                                                                                                    | IXL                           |                         |
| k!                                                        |                            | Catalog                        |                      | FRCUS                           | <b>&gt;&gt;</b>                                                                                                    | 畲                             |                         |
| Kahoot                                                    | Khan Academy               | KLES- Online<br>Catalog        | LCS Website          | Learn at Home -<br>Leon FOCUS   | Learn at Home -<br>Stream                                                                                                    | v Learn at Home<br>- Students |                         |
|                                                           |                            |                                | connectED            | MH ConnectED/Wonders (Rostered) | M doing a marked with the second second seco |                               |                         |
| Learn at Home -<br>Teams                                  | Lexia Core5 (Dist<br>Acct) | MathisFun.com<br>(LCS)         | Conne Wond           | My Backpack                     | MY HRW                                                                                                    | NoodleTools                   |                         |
|                                                           | PDFCandy                   | Pebble                         | PLATE                | SAM                             |                                                                                                    | ReadWorks                     |                         |
| Office 365                                                | PDF Candy                  | PebbleGo (KLES K<br>- 3 Grade) | PLATO<br>Courseware  | PM SAM Online -<br>(Students)   | Prodigy                                                                                                    | ReadWorks -<br>KLES (Student) |                         |
|                                                           |                            |                                | My Apps              | My Files                        |                                                                                                    |                               |                         |
|                                                           | 9                          |                                |                      |                                 |                                                                                                    | ∧ 曹 ⋒ ❹                       | ) 10:53 AM<br>4/10/2020 |

1. Log into ClassLinks. Select ConnectEd.

| Leon County Schools - My Apps X McGraw-Hill Education - My Clas X                  | +                                                                    |                                   | -                      | ٥        | × |
|------------------------------------------------------------------------------------|----------------------------------------------------------------------|-----------------------------------|------------------------|----------|---|
| $\leftrightarrow$ $\rightarrow$ C $\cong$ my1.mheducation.com/dashboard/#/classes  |                                                                      | \$                                | <u>@</u>               | К        | : |
| We're here to help you navigate our solutions during this unpre                    | cedented time. Our COVID-19 Response Page contains support materials | for out-of-school and distance le | earning.               | ×        | 1 |
| MC<br>Graw<br>Hill<br>Hill<br>Bocation                                             | ITARY                                                                |                                   |                        |          |   |
| My Classes                                                                         |                                                                      | Join a Class                      |                        |          |   |
| Active                                                                             | q                                                                    |                                   |                        |          |   |
| Reading Wonders Grade 1<br>Grade(s): 1<br>Launch<br>Launch Reading Wonders Grade 1 |                                                                      | -                                 |                        |          |   |
|                                                                                    |                                                                      |                                   |                        |          | Ŧ |
| # A 🛛 🧿 🗾                                                                          |                                                                      | ~ 10 (6)                          | (小)) 10:53 /<br>4/10/2 | M<br>020 | 0 |

2. Click the Launch button.

## Finding Wonders Readers for AR

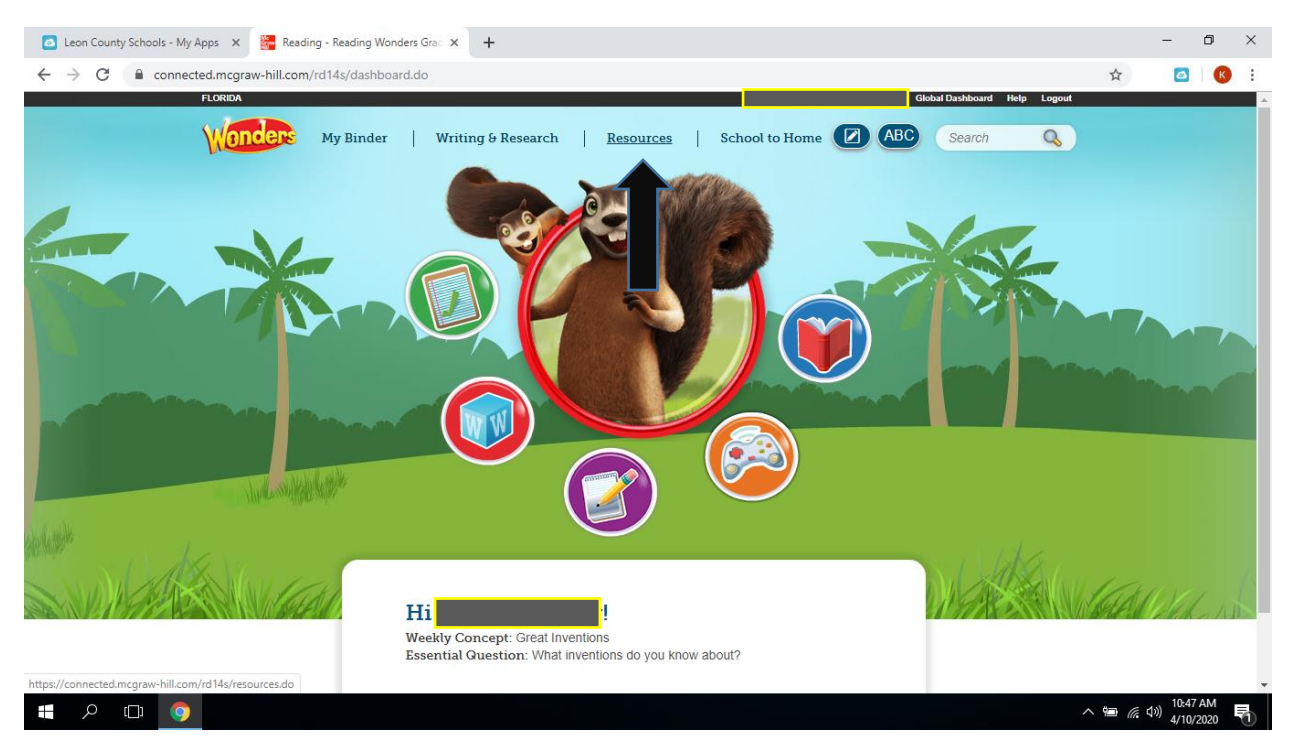

3. On this page click on Resources. This will open up all the resources available.

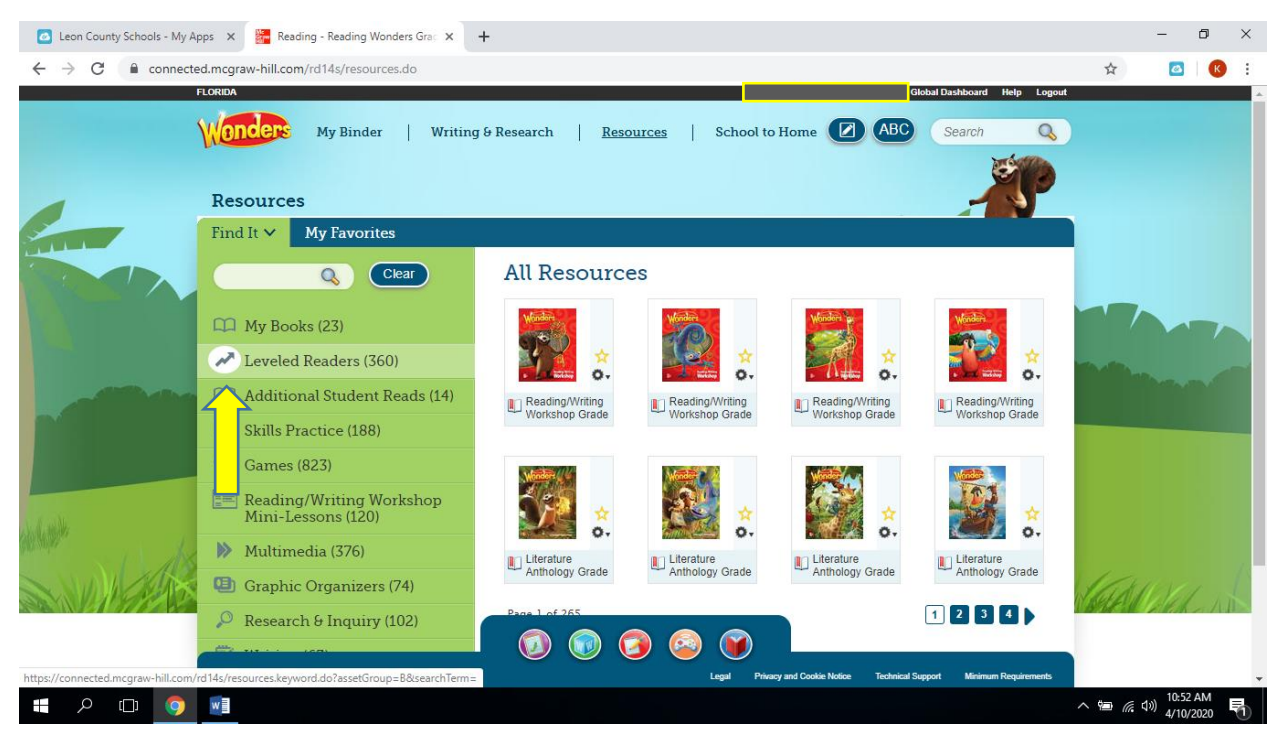

4. Next click on Leveled Readers.

## Finding Wonders Readers for AR

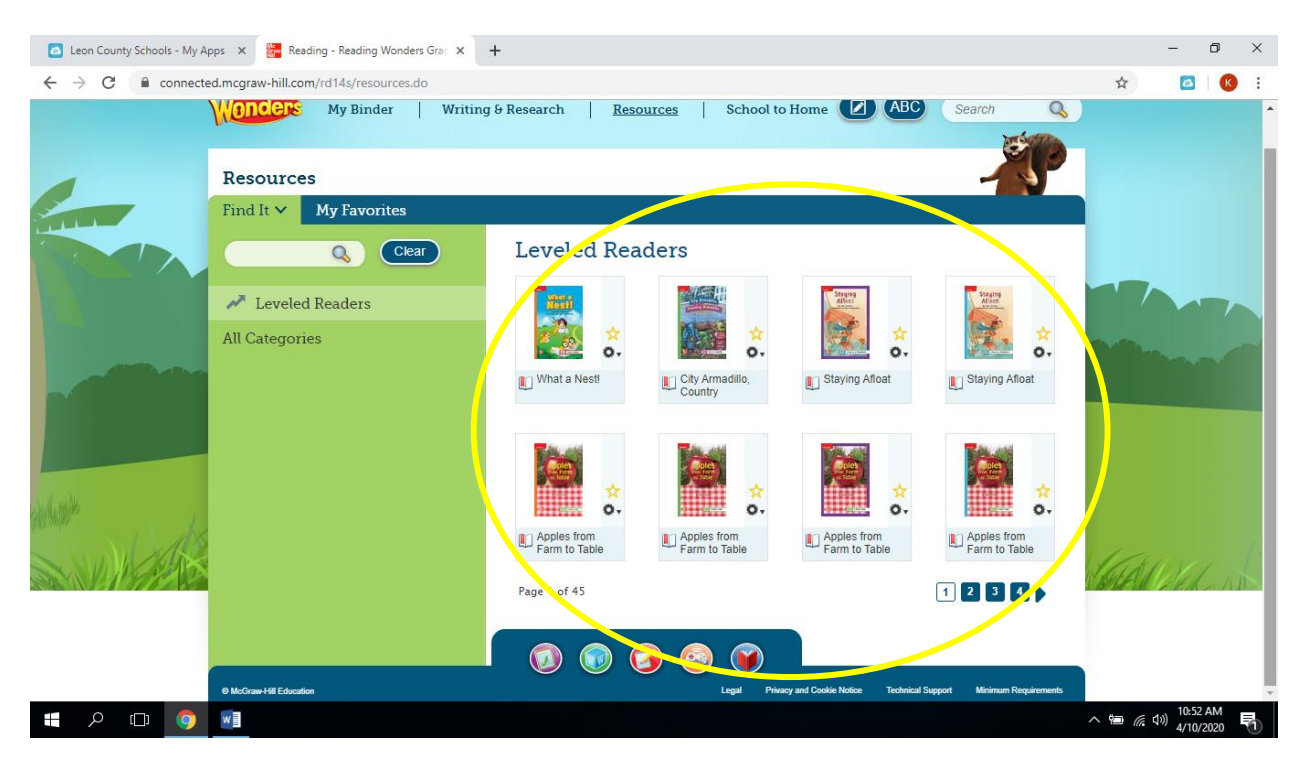

5. The students can click on any level reader. It also includes the purple on for ELL students.